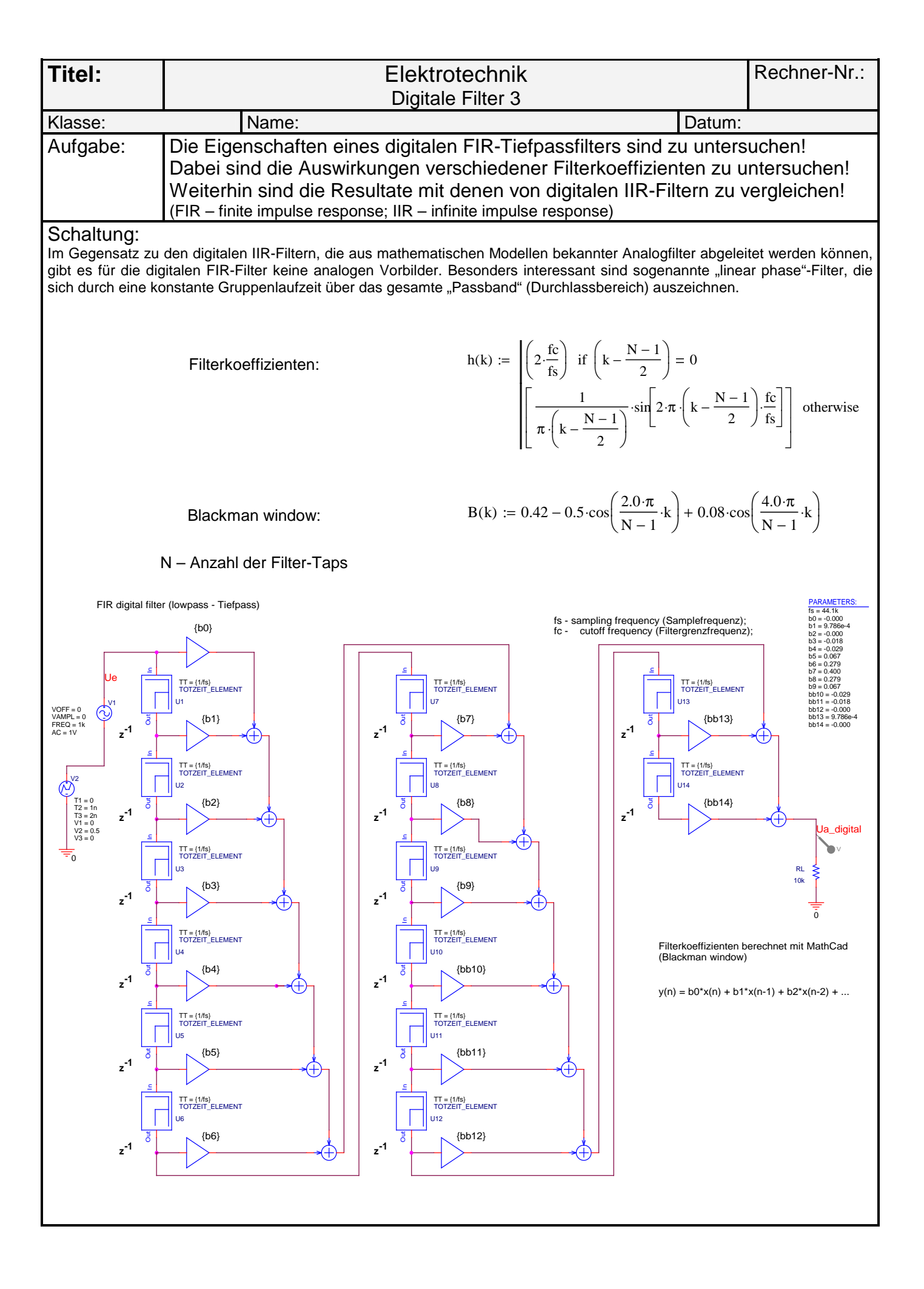

| Simulations-                                                                                                    | Time domain x                                                                                                    | DC sweep | AC sweep x   | Parametric | Monte Carlo | Worst case / other |
|----------------------------------------------------------------------------------------------------|----------------------------------------------------------------------------------------------------|----------|--------------|------------|-------------|--------------------|
| Einstellungen:                                                                                                    | Zu Aufg. 3                                                                                                    |          | Zu Aufg. 1/2 |            |             | ך ר                |
| Parameter:                                                                                                    |                                                                                                    |          |              |            |             |                    |
| Param. name:                                                                                                    |                                                                                                    |          | Frequency    |            |             |                    |
| Sweep type:                                                                                                    |                                                                                                    |          | logarithmic  |            |             |                    |
| Start value:                                                                                                    | 0                                                                                                    |          | 1Hz          |            |             |                    |
| End value:                                                                                                    | 330u                                                                                                    |          | 20kHz        |            |             |                    |
| Increment:                                                                                                    | max. steps 100n                                                                                                    |          | 1000 points  |            |             |                    |
| Bemerkungen:       Inax. steps four four four four four four four four                                                                                                    |                                                                                                    |          |              |            |             |                    |
| <ol> <li>Legen Sie ein zweites Simulationsprofil mit dem Namen "GroupDelay" an! Verwenden Sie dabei die gleichen Einstellungen wie beim 1. Simulationsprofil!         <i>Hinweis:</i> Umschalten zwischen den Simulationsprofilen im Projektfenster mit "Rechtsklick -&gt; Make active". Im Probefenster können Sie Ihre gespeicherten Darstellung jeweils mit "Window -&gt; Display Control -&gt; Restore" reaktivieren.     </li> <li>Gehen Sie zur Darstellung des Gruppenlaufzeit (Group Delay) folgendermaßen vor:         <ul> <li>a) Ersetzen Sie für die Y-Achse "V(UA_DIGITAL)" durch "G(V(UA_DIGITAL))"!</li> <li>b) Speichern Sie die graph. Darstellung mit "Window -&gt; Display Control" unter dem Namen "GroupDelay" zur späteren Wiederverwendung ab!</li> <li>Ermitteln Sie den Wert für die Gruppenlaufzeit für dieses Filter!</li> <li>Vergleichen Sie den Verlauf der Kurve mit dem Verhalten von IIR-Filtern!</li> </ul> </li> </ol> |                                                                                                    |          |              |            |             |                    |
| 3. Erstelle<br>Änderr<br>Stellen<br>Welche<br>angenä                                                                                                    | en Sie ein neues Time-Domain-Simulationsprofil mit den o.g. Einstellungen!<br>n Sie zur qualitativen Darstellung der Impulsantwort den V2-Wert der Quelle V2 auf 0.5V!<br>n Sie die Spannung am Ausgang des digitalen Filters im Zeitbereich dar!<br>ne mathematische Funktion kann man vermuten, wenn man sich die Spitzenwerte durch eine Kurve<br>ähert vorstellt? |          |              |            |             |                    |

4. Untersuchen Sie das Verhalten des Filters, wenn die 15 Filterkoeffizienten durch folgende ersetzt werden:

| Nr. | Koeffizient |
|-----|-------------|
| 0   | -0.000      |
| 1   | 6.048e-4    |
| 2   | 0.000       |
| 3   | -0.011      |
| 4   | -0.046      |
| 5   | -0.108      |
| 6   | -0.172      |
| 7   | 0.800       |
| 8   | -0.172      |
| 9   | -0.108      |
| 10  | -0.046      |
| 11  | -0.011      |
| 12  | 0.000       |
| 13  | 6.048e-4    |
| 14  | -0.000      |

Hinweis: Die Filterkoeffizienten b0 bis bb14 sind in "PARAMETERS" tabellarisch horizontal angeordnet. Damit man einfach in der Tabelle links alle Koeffizienten markieren und mit Str+C kopieren kann, um sie dann in die entsprechenden Felder von "PARAMETERS" einzufügen, muss nach Öffnen des Property Editors von "PARAMETERS" (Doppelklick) im Tabellenkopf links oben nach Rechtsklick "Pivot" gewählt werden. Dadurch werden die Einträge vertikal dargestellt, und man kann nach Auswahl der Felder b0 bis bb14 mit Str+V die vorher kopierten Daten einfügen.

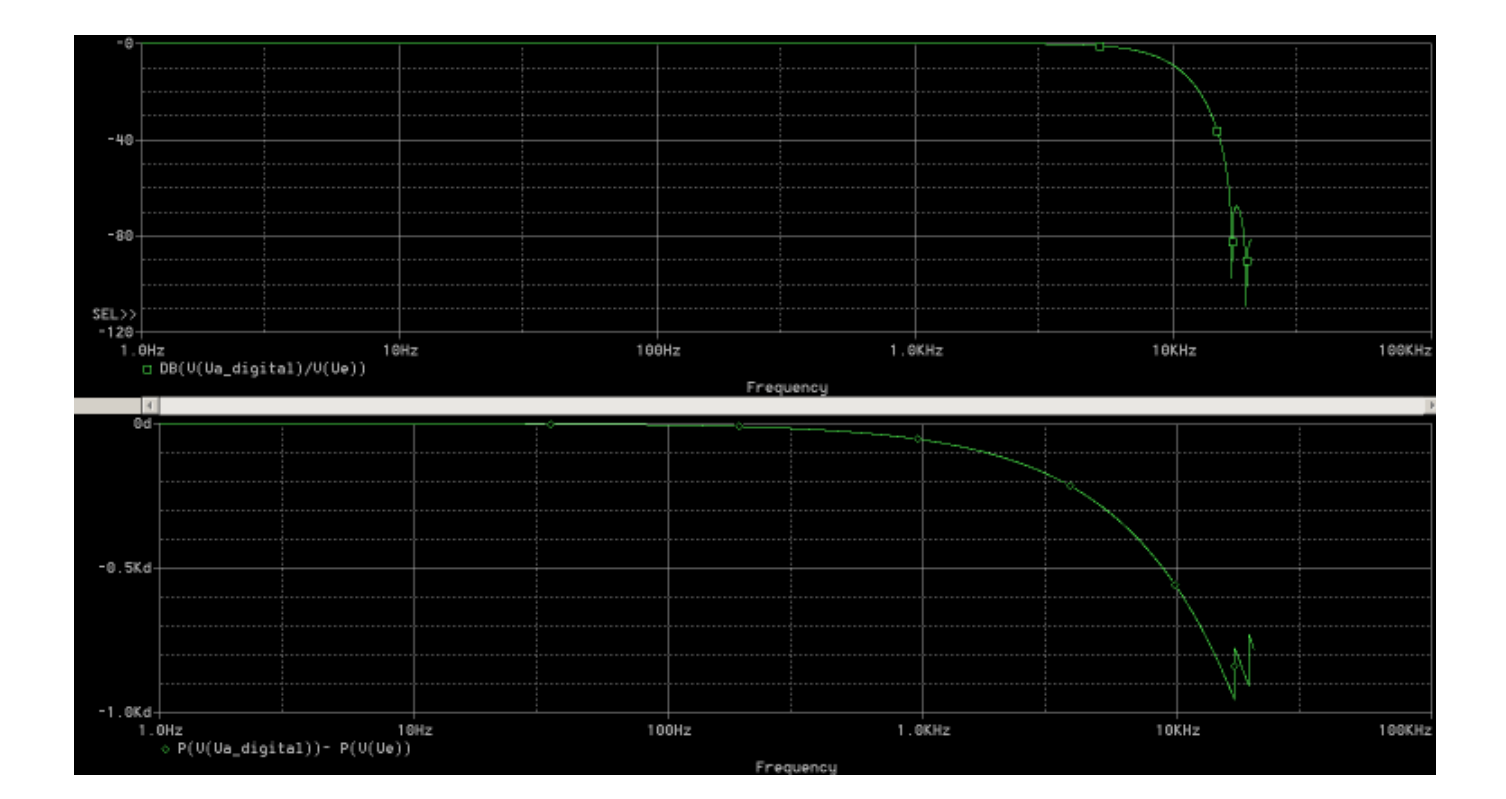

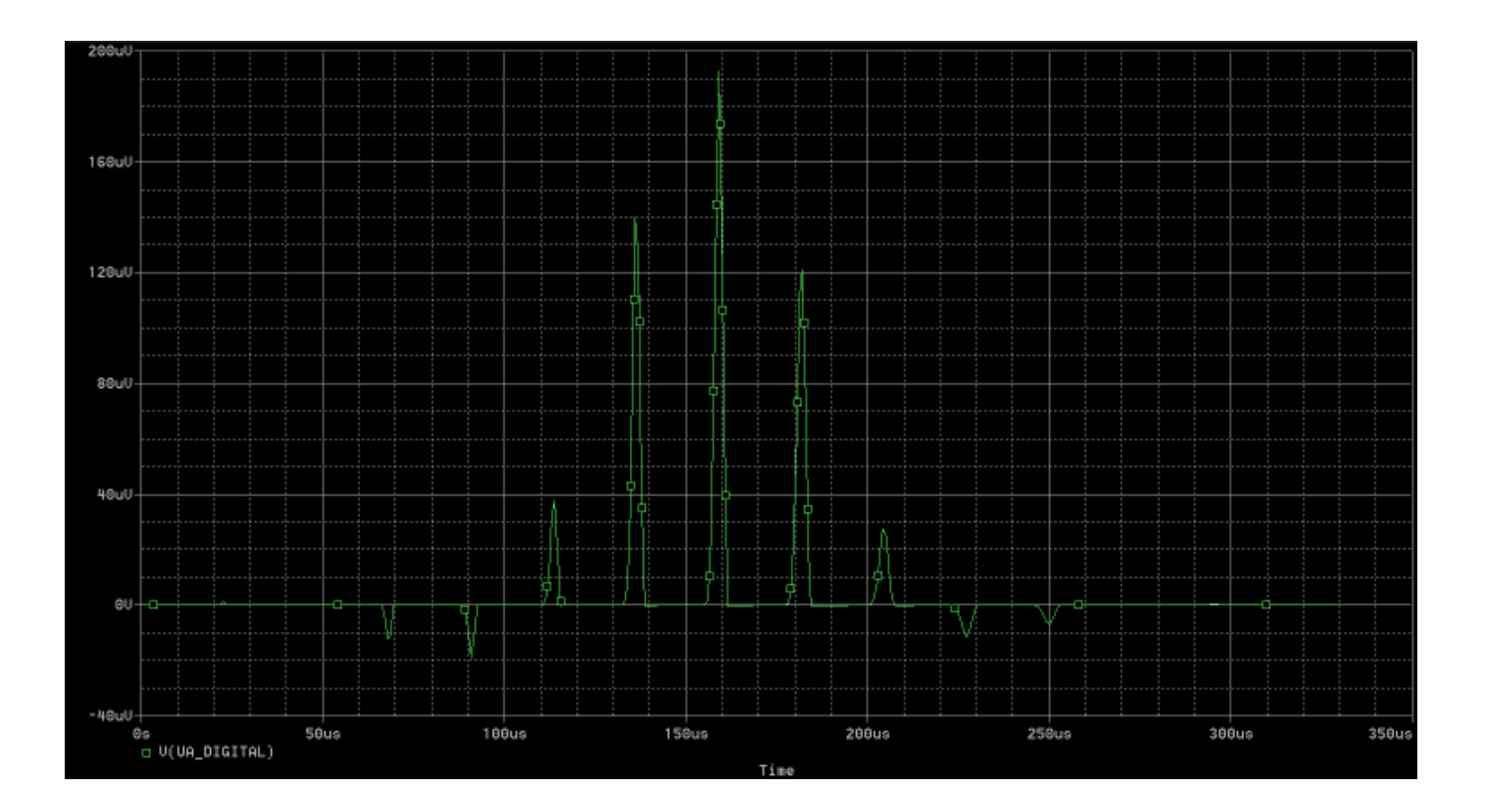